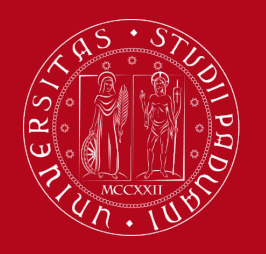

Servizio Relazioni Internazionali Compilazione Piano di Studi – Uniweb

# Compilazione Piano di Studi – Uniweb

Tramite la procedura di compilazione del Piano di Studi su «Uniweb» potrai inserire sul tuo **Libretto Online** le attività didattiche che hai scelto di frequentare. Solo se avrai compilato il Piano di Studi potrai iscriverti agli esami ed ottenere la registrazione del voto.

Segui passo dopo passo questa guida per non commettere errori ed inserire correttamente tutte le attività didattiche.

Ti consigliamo di **NON UTILIZZARE il cellulare** per la compilazione ma il computer, e di usare il browser Mozilla Firefox. Verifica inoltre di avere una buona connessione internet.

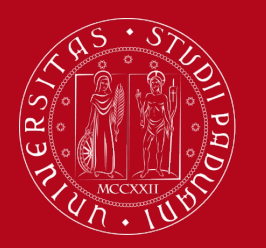

## Servizio Relazioni Internazionali Compilazione Piano di Studi – Uniweb

## **Step 1 - LEARNING AGREEMENT**

- Cerca sul Catalogo dei corsi (<u>http://didattica.unipd.it/</u>) le attività didattiche che hai inserito sul tuo Learning Agreement definitivo, approvato dalla tua Università di origine e dal Coordinatore Erasmus dell'Università di Padova
- Per ogni attività didattica, annota le seguenti informazioni:
  - (evidenziate in verde nell'immagine a fianco)
    - Denominazione ufficiale
    - Codice
    - Corso di Studio
    - Crediti formativi
    - Dipartimento di riferimento
    - Docente

Insegnamento DIRITTO COMMERCIALE (Iniziali cognome A-L) EPP4064624, A.A. 2017/18

nformazioni valide per gli studenti immatricolati nell'A.A. 2016/17

| <ul> <li>Principali informazioni</li> </ul> | sun insegnamento                                                                   |
|---------------------------------------------|------------------------------------------------------------------------------------|
| Corso di studio                             | Corso di laurea in<br><u>ECONOMIA</u><br>EP2093, ordinamento 2014/15, A.A. 2017/18 |
| Crediti formativi                           | 12.0                                                                               |
| Tipo di valutazione                         | Voto                                                                               |
| Denominazione inglese                       | COMMERCIAL LAW                                                                     |
| Dipartimento di riferiment                  | Dipartimento di Scienze Economiche e Aziendali "Marco Fanno"                       |
| Obbligo di frequenza                        | NO                                                                                 |
| Lingua di erogazione                        | ITALIANO                                                                           |
| Sede                                        | PADOVA                                                                             |
|                                             |                                                                                    |
| <ul> <li>Docenti</li> </ul>                 |                                                                                    |
| Responsabile                                | CLAUDIA SANDEI claudia.sandei@unipd.it                                             |

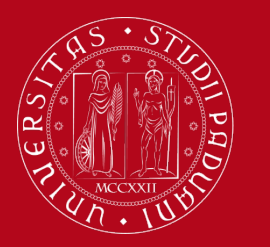

#### Servizio Relazioni Internazionali Compilazione Piano di Studi – Uniweb

### Step 2 - Accesso a Uniweb

• Apri la Home Page di Uniweb: <u>https://uniweb.unipd.it/</u> e clicca su Login

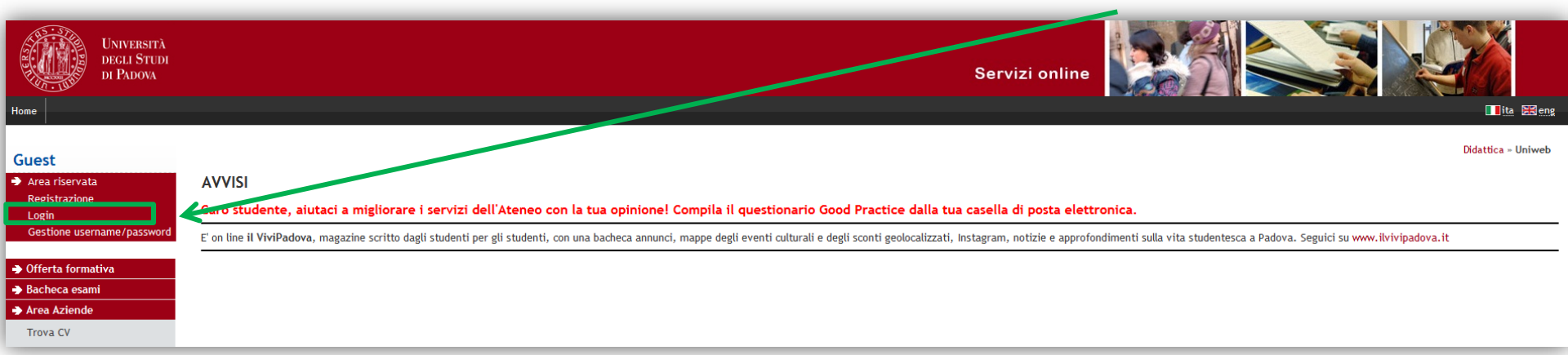

Inserisci le tue credenziali

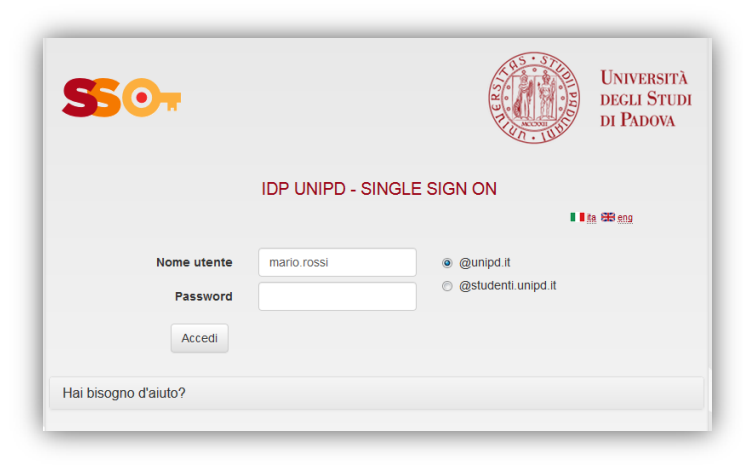

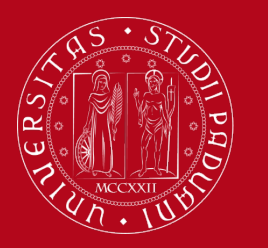

#### Servizio Relazioni Internazionali Compilazione Piano di Studi – Uniweb

#### Step 3 - Compilazione del Piano di Studi

• Per iniziare la compilazione del Piano di Studi, clicca su «vai al piano»

| Benvenuto<br>Benvenuto nella tua area riser<br>Per modificare i propri dati pe<br>Tutte le informazioni relative | (Matr<br>vata.<br>ersonali e' possibile accedere alla voce "Didatt<br>al proprio corso di studio e agli insegnamenti | icola N. ()<br>ica"> "dati personali"<br>i attivati, sono disponibili al seguente col | legamento http://didathca.unipd.it           |                                       | Nascondi dettag                        |
|----------------------------------------------------------------------------------------------------|----------------------------------------------------------------------------------------------------|---------------------------------------------------------------------------------------|----------------------------------------------|---------------------------------------|----------------------------------------|
| AVVISI                                                                                                    |                                                                                                    |                                                                                       |                                              |                                       | Nascondruettagt                        |
|                                                                                                    |                                                                                                    |                                                                                       |                                              |                                       |                                        |
|                                                                                                    |                                                                                                    |                                                                                       |                                              |                                       |                                        |
| Vi informiamo che e' in corso                                                                                    | un tentativo di carpire le credenziali di posta                                                                      | a elettronica degli utenti tramite spedizio                                           | ne massiva di un messaggio di phishing. Tale | messaggio, che chiede di comunicare v | ia e-mail le proprie credenziali, deve |
| essere ignorato. Si ricorda cr                                                                                   | ne gli amministratori dei sistemi di posta non                                                                       | richledono MAI al propri utenti la comun                                              | icazione orquaisivogna credenziale.          |                                       |                                        |
|                                                                                                    |                                                                                                    |                                                                                       |                                              |                                       |                                        |
| Dati Personali                                                                                                   |                                                                                                    | Visualizza dettagli 🕨                                                                 | Status Studente                              |                                       | Visualizza dettag                      |
|                                                                                                    |                                                                                                    |                                                                                       |                                              |                                       |                                        |
| Pannello di controllo                                                                                            |                                                                                                    | Nascondi dettagli 🎽                                                                   | Messaggi                                     |                                       | Nascondi dettar                        |
|                                                                                                    |                                                                                                    |                                                                                       |                                              |                                       |                                        |
|                                                                                                    |                                                                                                    |                                                                                       | Managari Damagari                            |                                       |                                        |
| Processo                                                                                                    | Stato                                                                                                    | Da fare                                                                               | Messaggi Personali                           |                                       |                                        |
| Tasse                                                                                                    | 🛛 situazione regolare                                                                                                | visualizza                                                                            | Mittente                                     | Titolo                                | Data                                   |
| Piano carriera                                                                                                   | 🛛 modificabile                                                                                                    | vai al piano                                                                          |                                              | nessun messaggio                      |                                        |
| Appelli disponibili                                                                                              | \delta 0 appelli disponibili                                                                                         |                                                                                       |                                              |                                       | alt.                                   |
| Iscrizioni appelli                                                                                               | \delta 0 prenotazioni                                                                                                |                                                                                       |                                              |                                       | 5 40                                   |
|                                                                                                    | · · · · · · · · · · · · · · · · · · ·                                                                                |                                                                                       | 1                                            |                                       |                                        |
| Note                                                                                                    |                                                                                                    |                                                                                       |                                              |                                       | Nascondi dettag                        |
|                                                                                                    |                                                                                                    |                                                                                       |                                              |                                       |                                        |
| Nete                                                                                                    |                                                                                                    |                                                                                       |                                              |                                       |                                        |
| NOTE                                                                                                    |                                                                                                    |                                                                                       |                                              |                                       |                                        |
| Note                                                                                                    |                                                                                                    |                                                                                       |                                              |                                       |                                        |
| Testo Nota                                                                                                    |                                                                                                    |                                                                                       |                                              |                                       |                                        |
| Testo Nota                                                                                                    |                                                                                                    |                                                                                       | nessuna nota                                 |                                       |                                        |
| Testo Nota                                                                                                    |                                                                                                    |                                                                                       | nessuna nota                                 |                                       |                                        |

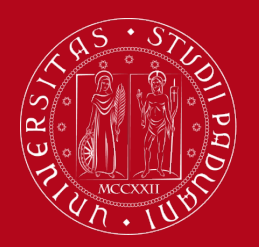

#### Servizio Relazioni Internazionali Compilazione Piano di Studi – Uniweb

• Clicca su «Nuovo Piano»

| Studente                                                                                       |                                                                                                    |
|------------------------------------------------------------------------------------------------|----------------------------------------------------------------------------------------------------|
| 2                                                                                              | Piano di studio di:<br>Da questa pagina puoi compilare il tuo piano di studio se questa procedura è attiva per il tuo corso di studio. Se hai appena concluso la compilazione del piano di studi clicca su "Conferma piano" presente in fondo alla pagina.<br>Se si tratta di Piano degli studi statutario (inserito d'ufficio dalla segreteria) non è necessario consegnarlo alle segreterie studenti.<br>Se si tratta di un piano degli studi relativo ad una Scuola di Specializzazione Post Lauream. L'aguisizione avviene automaticamente da parte dell'ufficio competente e pon è necessario stamparlo e/o inviarne conja |
| <ul> <li>Area riservata</li> <li>Logout</li> <li>Cambia Password</li> <li>Didattica</li> </ul> | Nuovo Piano                                                                                                    |

• Poi clicca su «Prosegui compilazione Piano di Studio»

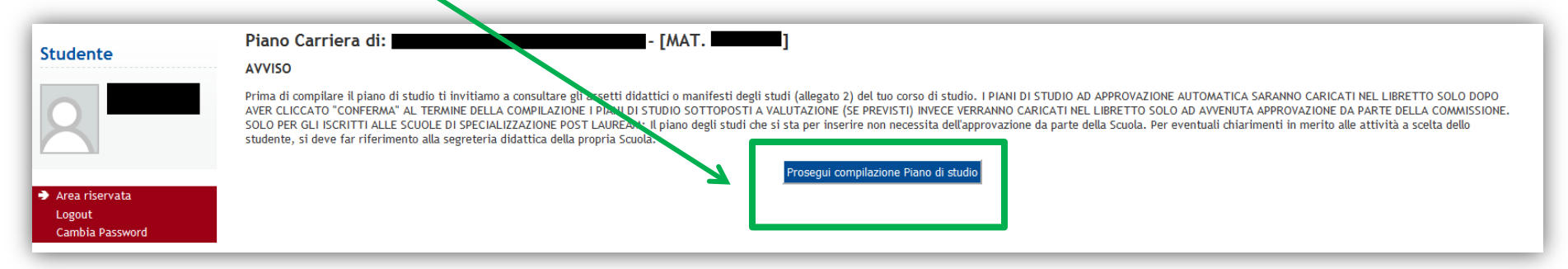

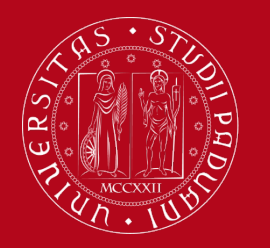

#### Servizio Relazioni Internazionali Compilazione Piano di Studi – Uniweb

• Per inserire gli esami nel tuo piano di studi clicca sul pulsante «Aggiungi attività».

| Studente                                                                                                    |                                                                                                    | HOME » Pi                                                                                                 |
|----------------------------------------------------------------------------------------------------|----------------------------------------------------------------------------------------------------|----------------------------------------------------------------------------------------------------|
|                                                                                                    | Scelta degli Insegnamenti di: [MAT]                                                                                                    |                                                                                                    |
|                                                                                                    | Qualora la regola non sia ancora soddisfatta, ti verrà chiesto di selezionare un corso di studio e ti verranno mostrate tutte le attività didattiche ivi offerte suddivise per percorso di studio.                                                                                                    | Se a regola è opzionale, è possibile saltarla e pa                                                        |
|                                                                                                    | NOTA BENE                                                                                                    |                                                                                                    |
|                                                                                                    | L'utilizzo dei pulsanti del browser per andare avanti o indietro nel wizard può portare ad anomalie ed errori nella compilazione del piano. Attenersi alla navigazione proposta all'in                                                                                                    | ter o della pagina.                                                                                       |
|                                                                                                    | Regola di Scelta - num.1 - Anno di Corso 1                                                                                                    |                                                                                                    |
| <ul> <li>Area riservata</li> <li>Logout</li> <li>Cambia Password</li> </ul>                                                             | Inserisci nel piano di studi gli esami del tuo Learning Agreement definitivo, approvato dai Coordinatori Erasmus della tua Università di origine e dell'Università degli Studi di Padova. Nei pa<br>uno, verranno mostrate SOLO le attività didattiche ad accesso libero (cioè che non sono riservate a studenti immatricolati in uno specifico corso di laurea). Se non trovi l'attività didattica d<br>insegnamenti di ateneo - Scegli da 1 a 60 CFU dall'Offerta Didattica dell'Ateneo | ssaggi successivi troverai una lista di Corsi di Sl<br>he s ai cercando, la troverai nelle "Regole" succi |
| <ul> <li>Didattica</li> <li>Messaggi</li> <li>Dati personali</li> <li>Documenti di identità</li> <li>Dichiarazi accettazione</li> </ul> | <ul> <li>Scelta di attività didattiche dal libretto</li> <li>Scelta del corso di studio</li> <li>Scelta dell'attività didattica</li> </ul>                                                                                                    | $\downarrow$                                                                                              |
| Iscrizioni<br>Piano di studio<br>Scelta percorso<br>Libretto on line                                                                    | Dati del Piano di Studio in compilazione                                                                                                    | Aggiungi attività                                                                                         |

Se hai già sostenuto degli esami, se ti sei prenotato a qualche appello d'esame o hai già qualche insegnamento sul libretto (come ad esempio **«Laboratorio di lingua italiana – L2»**) nella schermata successiva comparirà una lista di attività didattiche che dovrai selezionare, cliccando sul quadratino corrispondente. Poi clicca sul pulsante **«PROCEDI»** 

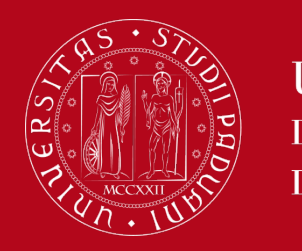

#### Servizio Relazioni Internazionali Compilazione Piano di Studi – Uniweb

 Apparirà la lista delle prime attività didattiche selezionate. Vai avanti cliccando su «Aggiungi attività»

| Università<br>degli Studi<br>di Padova                                                                          | Servizi online                                                                                                    |                                                             |                                |
|----------------------------------------------------------------------------------------------------|----------------------------------------------------------------------------------------------------|-------------------------------------------------------------|--------------------------------|
| Home                                                                                                    |                                                                                                    |                                                             | 📕 ita 🔀 eng                    |
| Studente                                                                                                    |                                                                                                    | HOME » Piano di studio                                      | ) » Scelta Attività Didattiche |
|                                                                                                    | Scelta degli Insegnamenti di:                                                                                                    |                                                             |                                |
|                                                                                                    | Qualora la regola non sia ancora soddisfatta, ti verrà chiesto i selezionare un corso di studio e ti verranno mostrate tutte le attività didattiche ivi offerte suddivise per percorso di studio. Se la regola è opzionale, è poss                                                                                                    | bile saltarla e passare dirett                              | amente alla successiva.        |
| $\mathbf{X}$                                                                                                    | NOTA BENE                                                                                                    |                                                             |                                |
|                                                                                                    | L'utilizzo dei pulsanti del browser per andare avanti o indietto nel wizard può portare ad anomalie ed errori nella compilazione del piano. Attenersi alla navigazione proposta all'interno della pagina.                                                                                                    |                                                             |                                |
| → Area riservata<br>Logout<br>Cambia Password                                                                   | Regola curscette = Hump F - Anno curcors of<br>Inserisci nel piano di studi gli esami del tuo Learning Agreement definitivo, approvato dai Coordinatori Erasmus della tua Università di origine e dell'Università degli Studi di Padova. Nei passaggi successivi troverai una l<br>uno, verranno mostrate SOLO le attività didattiche ad accesso libeo (cioè che non sono riservate a studenti immatricolati in uno specifico corso di laurea). Se non trovi l'attività didattica che stai cercando, la troverai ne<br>insegnamenti di ateneo - Scegli da 1 a 60 CFU dall'Offerta Didattica ell'Ateneo | ista di Corsi di Studio tra cui<br>lle "Regole" successive. | scegliere: selezionandone      |
| <ul> <li>Didattica</li> <li>Certificaziona Unica</li> <li>Diritto allo studio,<br/>cortificazioni di</li> </ul> | Scelta di attività didattiche dal libretto     Scelta del corso di studio     Scelta dell'attività didattica                                                                                                    |                                                             |                                |
| disabilità/dislessia, corsi                                                                                     |                                                                                                    |                                                             |                                |
| estivi                                                                                                    |                                                                                                    |                                                             |                                |
| <ul> <li>Conseguimento titolo</li> </ul>                                                                        | Agglungi attivita Regola suc                                                                                                    | c.                                                          |                                |
| ➔ Tirocini e stage                                                                                              | Dati del Piano di Studio in compilazione                                                                                                    |                                                             |                                |
| HomePage Stage                                                                                                  | Anno di offerta: 2016                                                                                                    |                                                             |                                |
| Aziende                                                                                                    | Anno del regolamento: 2016                                                                                                    |                                                             |                                |
| Opportunità<br>Le mie opportunità                                                                               | Attività scelte:                                                                                                    |                                                             |                                |
| Le mie candidature                                                                                              |                                                                                                    | 6511                                                        | DL I                           |
| Le mie ricerche salvate                                                                                         | Attivita sceite nella regola corrente                                                                                                    | CFU                                                         | KIMUOVI                        |
| Gestione tirocini                                                                                               | [LEN1036348] LABORATORIO DI LINGUA ITALIANA - L2                                                                                                    | 3                                                           |                                |

**IMPORTANTE:** Non cliccare su «Regola succ.» altrimenti salterai il passaggio in cui vengono elencate le attività didattiche «ad accesso libero», cioè quelle destinate a tutti gli studenti (diverse da quelle che invece sono riservate solo agli studenti immatricolati in uno specifico Corso di Studio).

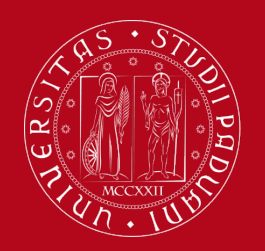

#### Servizio Relazioni Internazionali Compilazione Piano di Studi – Uniweb

- Ricomparirà l'elenco di attività già presenti nel libretto e che hai selezionato in precedenza. Clicca su «Procedi»
- A questo punto, troverai la lista dei Corsi di Studio, divisi per Dipartimento di riferimento. Cliccando sul nome di ogni Corso di Studio, troverai l'elenco delle attività didattiche «ad accesso libero» appartenenti a quel corso di studi.
- Recupera le informazioni sulle attività didattiche che avevi annotato in precedenza tramite il catalogo dei corsi www.didattica.unipd.it (Corso di Studi, Dipartimento di riferimento, crediti, ecc.)

| udente                  |                                                                                                    |
|-------------------------|----------------------------------------------------------------------------------------------------|
|                         | Scelta degli Insegnamenti di: - [MAT.                                                                                         |
|                         | In questa pagina è presentata la lista dei corsi di studio: selezionandone uno verranno mostrate le attivita didattiche offer |
|                         | [D060000] - Dipartimento di Beni Culturali: archeologia, storia dell'arte, del cinema e della musica (DBC)                    |
|                         | ILE06041 PROGETTAZIONE E GESTIONE DEL TURISMO CULTURALE                                                                       |
|                         | [LE0606] DISCIPLINE DELLE ARTI, DELLA MUSICA E DELLO SPETTACOLO                                                               |
| Area riservata          | ILE06091 STORIA DELL'ARTE                                                                                                    |
| ogout                   | [LE0615] SCIENZE DELLO SPETTACOLO E PRODUZIONE MULTIMEDIALE                                                                   |
| mbia Password           | [LE0616] SCIENZE ARCHEOLOGICHE                                                                                                |
|                         | [LE1855] STORIA E TUTELA DEI BENI ARTISTICI E MUSICALI                                                                        |
| dattica                 |                                                                                                    |
| rtificaziona Unica      | [D160000] - Dipartimento di Agronomia Animali Alimenti Risorse Naturali e Ambiente - DAFNAE                                   |
| itto allo studio,       | TAG00561 SCIENZE E TECNOLOGIE AGRARIE                                                                                         |
| bilità/dislessia, corsi | rago0571 scienze e tecnologie alimentari                                                                                      |
| i                       | [AG0058] SCIENZE E TECNOLOGIE VITICOLE ED ENOLOGICHE                                                                          |
| ne ai Corsi             | [AG0063] SCIENZE E TECNOLOGIE AGRARIE                                                                                         |
| uimento titolo          | [AG0064] SCIENZE E TECNOLOGIE ALIMENTARI                                                                                      |
| i e stage               | [AG0065] SCIENZE E TECNOLOGIE ANIMALI                                                                                         |
| in o stugo              | [AV2190] ITALIAN FOOD AND WINE - ALIMENTI E VINI D'ITALIA                                                                     |
| e Stage                 | [AV2293] SUSTAINABLE AGRICULTURE - AGRICOLTURA SOSTENIBILE                                                                    |
|                         | [IF0321] SCIENZE E TECNOLOGIE PER L'AMBIENTE E IL TERRITORIO                                                                  |
| unita                   | [IF0325] SCIENZE E TECNOLOGIE ANIMALI                                                                                         |
| opportunita             | [IF0365] SCIENZE E CULTURA DELLA GASTRONOMIA E DELLA RISTORAZIONE                                                             |
| candidature             |                                                                                                    |
| ricerche salvate        |                                                                                                    |
| tirocim                 | [D210000] - Dipartimento di Biologia                                                                                          |
| ta di stage             | [IF0360] BIOLOGIA MARINA                                                                                                    |
| as an exchange          | [IF1839] BIOTECNOLOGIE                                                                                                    |
| ent                     | [SC1161] SCIENZE NATURALI                                                                                                    |
| iative                  | [SC1165] BIOLOGIA                                                                                                    |
| lità internazionale     | [SC1166] BIOLOGIA MOLECOLARE                                                                                                  |
| li Mabilità             | [SC1175] BIOLOGIA MOLECOLARE                                                                                                  |
| moundla                 | [SC1177] BIOLOGIA SANITARIA                                                                                                   |
| onari                   | [SC1178] SCIENZE DELLA NATURA                                                                                                 |
| nari generali           | [SC1179] BIOLOGIA EVOLUZIONISTICA                                                                                             |
| demonstration and a     | [SC1731] BIOTECNOLOGIE INDUSTRIALI                                                                                            |

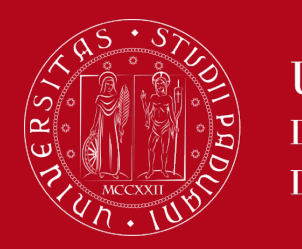

#### Servizio Relazioni Internazionali Compilazione Piano di Studi – Uniweb

• Ad esempio, selezionando il corso di studio «Storia dell'Arte», appare la lista delle attività didattiche ad accesso libero che appartengono a questo corso di studio.

| Studente                              |                                                                                                    | HOME » Piano di studio » Scelta Attiv         | vità Didattich |
|---------------------------------------|----------------------------------------------------------------------------------------------------|-----------------------------------------------|----------------|
|                                       | Scelta degli Insegnamenti di: [MAT. ]<br>Questa pagina visualizza le attività didattiche tra cui scegliere suddivise per Percorso di Studio. A fianco di un'attività didattica possono essere el<br>Attività didattiche scelte | encate tra parentesi le attività raggruppate. |                |
|                                       | Descrizione                                                                                                    | Crediti Formativi Rimuovi                     |                |
| Area riservata                        | [LEN1036348] LABORATORIO DI LINGUA ITALIANA - L2                                                                                                    | 3                                             | <b></b>        |
| Logout                                | [LE05105857] METODI CHIMICI E FISICI DI ANALISI DEI BENI CULTURALI                                                                                                    | 6                                             | Ì              |
| Cambia Password                       | [LEL1000507] MUSEOLOGIA E STORIA DEL COLLEZIONISMO                                                                                                    | 6                                             | Î              |
| Didattica                             | [LE09108130] STORIA DELL'ARCHITETTURA                                                                                                    | 6                                             | Î              |
| Certificaziona Unica                  | [LE22108160] STORIA DELL'ARTE CONTEMPORANEA                                                                                                    | 9                                             | <u></u>        |
| disabilità/dislessia, corsi<br>estivi | Attività didattiche selezionabili dal corso STORIA DELL'ARTE PERCORSO COMUNE [ordinamento: 2008]                                                                                                    |                                               |                |
| Conseguimento titolo                  | Descrizione                                                                                                    | Crediti Formativi Aggiungi                    |                |
| Tirocini e stage                      | [LE09100411] ARCHEOLOGIA CRISTIANA                                                                                                    | 6                                             | +              |
| HomePage Stage                        | [SUP4066943] ARTI EXTRAEUROPEE: QUESTIONI CRITICHE E FORMALI                                                                                                    | 6                                             | +              |
| Aziende<br>Opportunità                | [LEM0013323] FILOLOGIA BIZANTINA (AVANZATO)                                                                                                    | 6                                             | +              |
| Le mie opportunità                    | [LEM0016311] FILOLOGIA ROMANZA (AVANZATO)                                                                                                    | 6                                             | +              |
| Le mie candidature                    | [SUP4066992] HISTORY OF ILLUMINATED MANUSCRIPT                                                                                                    | 6                                             | +              |
| Gestione tirocini                     | [SUP4066991] ICONOGRAPHY AND ICONOLOGY                                                                                                    | 6                                             | +              |
| Proposta di stage                     | [LE22104449] LETTERATURA ITALIANA                                                                                                    | 6                                             | +              |
| Apply as an exchange student          | [LE02044597] LETTERATURA ITALIANA CONTEMPORANEA (AVANZATO)                                                                                                    | 6                                             | +              |
| Iniziative                            | [LEN1030455] LETTERATURA LATINA (AVANZATO)                                                                                                    | 6                                             | +              |
| Bandi di Mobilità                     | [LE23107947] STORIA CONTEMPORANEA                                                                                                    | 6                                             | ÷              |
| Sandi di Mobiata                      | [LE01119582] STORIA DEL DISEGNO E DELLA GRAFICA                                                                                                    | 6                                             | +              |

Per aggiungere un'attività didattica, clicca sul tasto **Aggiungi** + . L'esame che hai selezionato comparirà tra le *Attività didattiche scelte* (in alto nella pagina). Per eliminare un esame già inserito clicca sul tasto **Rimuovi**

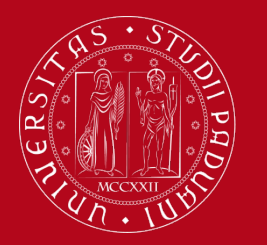

#### Servizio Relazioni Internazionali Compilazione Piano di Studi – Uniweb

**IMPORTANTE!!!!** In queste liste **non troverai le attività didattiche «non ad accesso libero»** (cioè quelle riservate agli studenti dell'Università di Padova immatricolati in un Corso di Laurea specifico).

Ad esempio, nel corso «Infermieristica» tutte le attività didattiche sono «non ad accesso libero». Questo significa che, cliccando su questo corso, comparirà la scritta «Non sono presenti attività selezionabili in questo corso di studi»

Per aggiungere queste attività didattiche sul libretto, dovrai selezionarle dagli elenchi pubblicati nei passaggi successivi («Regole») di questa procedura, in base al loro Dipartimento/Scuola di riferimento.

| ELIA LOPEZ                                       | Scelta degli insegnamenti di:                                                                                     |                   |            |
|--------------------------------------------------|----------------------------------------------------------------------------------------------------|-------------------|------------|
| ELGADO                                           | Attività didattiche scelte                                                                                        |                   |            |
|                                                  | Descrizione                                                                                                    | Crediti Formati   | vi Rimuovi |
|                                                  | [MEP3051904] BIOCHIMICA CLINICA                                                                                   | 6                 | â          |
| Area riservata                                   | [FA02101259] CHIMICA FARMACEUTICA E TOSSICOLOGICA 1                                                               | 8                 | Î          |
| Logout<br>Cambia Password                        | [FA02101260] CHIMICA FARMACEUTICA E TOSSICOLOGICA 2                                                               | 8                 | <u></u>    |
|                                                  | [FAM0013081] CHIMICA FISICA                                                                                       | 7                 | <u></u>    |
| Didattica                                        | [MEP3052926] FARMACOLOGIA E FARMACOTERAPIA                                                                        | 10                | <u></u>    |
| Diritto allo studio.                             | [FA02043791] FARMACOLOGIA GENERALE E FARMACOGNOSIA                                                                | 8                 | <u></u>    |
| certificazioni di<br>disabilità/dislessia, corsi | [LEN1036348] LABORATORIO DI LINGUA ITALIANA - L2                                                                  | 3                 | <u></u>    |
| estivi                                           | [FA02043786] MICROBIOLOGIA E PROFILASSI GENERALE DELLE MALATTIE INFETTIVE                                         | 8                 | <u></u>    |
| Iscrizione ai Corsi                              |                                                                                                    | 1                 |            |
| Conseguimento titolo                             | Attività didattiche selezionabili dal corso INFERMIERISTICA (ABILITANTE ALLA PROFESSIONE SANITARIA DI INFERMIERE) |                   |            |
| Tirocini e stage                                 | Non sono presenti attività selezionabili in questo corso di studi.                                                |                   |            |
| HomePage Stage                                   |                                                                                                    |                   |            |
| Aziende                                          | Cambia CDS                                                                                                    | Torna alla regola |            |
| Opportunità                                      |                                                                                                    |                   |            |
| Le mie opportunità                               |                                                                                                    |                   |            |
| Le mie candidature                               |                                                                                                    |                   |            |
| Le mie ricerche salvate                          |                                                                                                    |                   |            |
| Gestione tirocini                                |                                                                                                    |                   |            |
| Proposta di stage                                |                                                                                                    |                   |            |

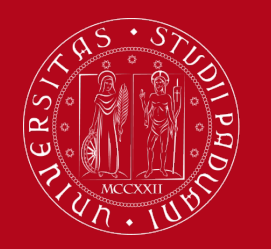

#### Servizio Relazioni Internazionali Compilazione Piano di Studi – Uniweb

- Per scegliere un'attività didattica offerta da un altro Dipartimento da quello selezionato, o per tornare alla pagina principale, devi cliccare sul pulsante Cambia CDS in fondo alla pagina. Tornerai alla lista dei Corsi di Laurea.
- Se invece hai terminato la compilazione del Piano e vuoi andare avanti, clicca su «Torna alla regola». Apparirà una schermata in cui sono elencate le attività didattiche che hai selezionato

| [LE04108566] STORIA DELLE ARTI APPLICATE E D | DELL'OREFICERIA |  | 6 | + |  |
|----------------------------------------------|-----------------|--|---|---|--|
| [LE01122760] STORIA E TECNICA DEL RESTAURO   | 0               |  | 6 | ÷ |  |
| [LE16108753] STORIA MEDIEVALE                |                 |  | 6 | ÷ |  |
| [LE19108769] STORIA MODERNA 6                |                 |  |   | + |  |
| Cambia CDS Torna alla regola                 |                 |  |   |   |  |

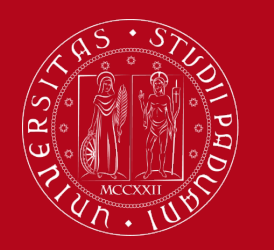

#### Servizio Relazioni Internazionali Compilazione Piano di Studi – Uniweb

 Se hai terminato la compilazione del Piano di Studi, o se devi aggiungere un'attività didattica «non ad accesso libero», clicca su «Regola succ.» per andare avanti

| Studente                                    |                                                                                                    | HOME » Piano di s                                | tudio » Scelta Attività Didattich |
|---------------------------------------------|----------------------------------------------------------------------------------------------------|--------------------------------------------------|-----------------------------------|
|                                             | Scelta degli Insegnamenti di: []]                                                                                                    |                                                  |                                   |
|                                             | Oualora la recola non sia ancora soddisfatta. ti verrà chiesto di selezionare un corso di studio e ti verranno mostrate tutte le attività didattiche ivi offerte suddivise per percorso di sudio. Se la recola è ozzionale. è possibi                                                                                                    | le saltarla e passare d                          | irettamente alla successiva.      |
|                                             | NOTA BENE                                                                                                    |                                                  |                                   |
|                                             | L'utilizzo dei pulsanti del browser per andare avanti o indietro nel wizard può portare ad anomalie ed errori nella compilazione del piano. Attenersi alla navigazione proposta all'aterno della pagina.                                                                                                    |                                                  |                                   |
|                                             | Regola di Scelta - num.1 - Anno di Corso 1                                                                                                    |                                                  |                                   |
| Area riservata<br>Logout<br>Cambia Password | Inserisci nel piano di studi gli esami del tuo Learning Agreement definitivo, approvato dai Coordinatori Erasmus della tua Università di origine e dell'Università degli Studi di Padova. Nei passàrgi successivi troverai una lisi uno, verranno mostrate SOLO le attività didattica da accesso libero (cioè che non sono riservate a studenti immatricolati in uno specifico corso di laurea). Se non trovi l'attività didattica che stri cercando, la troverai nelle insegnamenti di atanen - Scenii da 1 a 60 CEU doll'Offarta Didattica dell'Atanen                                                                                                    | a di Corsi di Studio tro<br>"Regole" successive. | a cui scegliere: selezionandon    |
| Di Lut                                      | insignation of acricol slogar at 1 a to cito data of cita bioaccide dearAcricol                                                                                                    |                                                  |                                   |
| Didattica                                   | <ul> <li>Colla di attività didattiche dal libratte</li> </ul>                                                                                                    |                                                  |                                   |
|                                             | Scela di activita indicatore da funecio     Scela di activita di activita |                                                  |                                   |
| certificazioni di                           | • Scelta dell'attività didattica                                                                                                    |                                                  |                                   |
| disabilità/dislessia, corsi                 |                                                                                                    |                                                  |                                   |
|                                             |                                                                                                    |                                                  |                                   |
| Conseguimento titolo                        | Aggiungi attività Regola succ.                                                                                                    |                                                  |                                   |
| Tirocini e stage                            | Dati del Piano di Studio in compilazione                                                                                                    |                                                  |                                   |
| HomePage Stage                              | Anno di offerta: 2016                                                                                                    |                                                  |                                   |
| Aziende                                     | Anno del regolamento: 2016                                                                                                    |                                                  |                                   |
| Opportunità                                 |                                                                                                    |                                                  |                                   |
| Le mie opportunità                          | Attività scelte:                                                                                                    |                                                  |                                   |
| Le mie candidature                          | Attività scelte nella regola corrente                                                                                                    | CFU                                              | Rimuovi                           |
| Gestione tirocini                           | [LEN1036348] LABORATORIO DI LINGUA ITALIANA - L2                                                                                                    | 3                                                | â                                 |
| Proposta di stage                           | [LE05105857] METODI CHIMICI E FISICI DI ANALISI DEI BENI CULTURALI                                                                                                    | 6                                                | â                                 |
| Apply as an exchange                        | [LEL1000507] MUSEOLOGIA E STORIA DEL COLLEZIONISMO                                                                                                    | 6                                                | ī                                 |
|                                             | [LE09108130] STORIA DELL'ARCHITETTURA                                                                                                    | 6                                                | ī                                 |
| Mobilità internazionale                     | [LE22108160] STORIA DELL'ARTE CONTEMPORANEA                                                                                                    | 9                                                | â                                 |
| Bandi di Mobilità                           | TOTALE                                                                                                    | 30                                               |                                   |
|                                             |                                                                                                    |                                                  |                                   |
| Questionari                                 |                                                                                                    |                                                  |                                   |

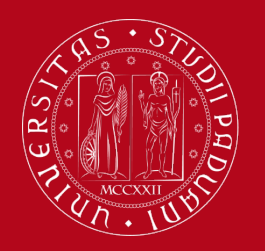

## Servizio Relazioni Internazionali Compilazione Piano di Studi – Uniweb

Le attività didattiche «non ad accesso libero» sono raggruppate in base alla Scuola di appartenenza e compariranno in schermate successive:

- 1) Scuola di Medicina e Chirurgia
- 2) Scuole di Giurisprudenza, Economia e Scienze Politiche, Psicologia, Scienze Umane
- 3) Scuole di Ingegneria, Scienze, Agraria e Medicina Veterinaria

Queste liste sono molto lunghe perché contengono un gran numero di esami. Si consiglia di ricercare il nome dell'attività didattica tramite la funzione del browser «trova nella pagina» (digitando sulla tastiera CTRL+F).

Se qualche attività didattica non è presente in queste liste, invia una mail a <u>erasmus.incoming@unipd.it</u>

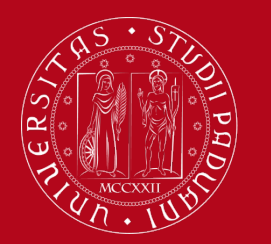

#### Servizio Relazioni Internazionali Compilazione Piano di Studi – Uniweb

Le attività didattiche sono raggruppate in base al Corso di Studi di appartenenza. Seleziona l'attività cliccando sul quadratino corrispondente.

Se hai selezionato almeno un'attività didattica, clicca sul pulsante «Regola Succ.»

Se invece non desideri selezionare nessun insegnamento da questa lista: clicca su «Salta la scelta».

| Studente                                       |                                                                                                    |                                                                                                    | HOME » Plano di Studio » Regola di Scelta                                 |
|------------------------------------------------|----------------------------------------------------------------------------------------------------|----------------------------------------------------------------------------------------------------|---------------------------------------------------------------------------|
|                                                | Scelta degli Insegnamenti di:                                                                                                  |                                                                                                    |                                                                           |
|                                                | NOTA RENE                                                                                                    |                                                                                                    |                                                                           |
|                                                | l'utilizzo dei pulsanti del browser per andare avanti o indietro nel wizard può portare ad anomalie ed errori                  | nella compilazione del piano. Attenersi alla navigazione proposta all'intervo della pr                          | agina.                                                                    |
|                                                | Regola di Scelta - num.3 - Anno di Corso 1                                                                                     | and a subject of the second second second second second second second second second second second second second |                                                                           |
|                                                | In questa lista sono presenti SOLO le attività didattiche appartenenti alla Scuola di Giurisprudenza, alla Scuola di           | Economia e Scienze Politiche e al Dipartimento di Scienze Statistiche. Le a tività didattic                     | che appartenenti ad altre Scuole sono elencate nelle "Regole" successive. |
| ➔ Area riservata                               |                                                                                                    |                                                                                                    |                                                                           |
| Logout                                         | Giurisprudenza, Economia, Scienze Politiche e Scienze Statistiche - Scegli da 1 a 60 CFU tra i seguenti esami                  |                                                                                                    |                                                                           |
| Cambia Password                                |                                                                                                    |                                                                                                    |                                                                           |
| Didattica                                      | Opzioni sceglibili dal Corso: ECONOMIA [EP2093]                                                                                |                                                                                                    |                                                                           |
|                                                | DI ITTO COMMERCIALE (EPP4064624) - [ CFU: 12 ]                                                                                 |                                                                                                    |                                                                           |
| Diritte alle studie                            | C PNOMETRIA (EPP4064636) - [ CFU: 6 ]                                                                                          |                                                                                                    |                                                                           |
| certificazioni di                              | CONOMIA INTERNAZIONALE (EPP4064633) - [ CFU: 6 ]                                                                               |                                                                                                    |                                                                           |
| disabilità/dislessia, corsi                    | GUVERNO E GESTIONE DELLE AZIENDE Z (EPP4064632) - [ CFU: 12 ]                                                                  |                                                                                                    |                                                                           |
| A Iscriziono ai Corsi                          | I IN SILA INGLESE (SP02044655) - [ CEU: 3 ]                                                                                    |                                                                                                    |                                                                           |
| Conseguimento titolo                           | CROECONOMIA (EPP4064627) - [ CFU: 10 ]                                                                                         |                                                                                                    |                                                                           |
| Tirocini e stage                               | mu TEMATICA GENERALE (EC03105600) - [ CFU: 10 ]                                                                                |                                                                                                    |                                                                           |
| HomoDago Stago                                 | Пмі ROECONOMIA (ЕРР4063688) - [ CFU: 10 ]                                                                                      |                                                                                                    |                                                                           |
| Aziende                                        | RA GIONERIA GENERALE E APPLICATA (EPP4063684) - [ CFU: 10 ]                                                                    |                                                                                                    |                                                                           |
| Opportunità                                    | SC ENZA DELLE FINANZE (EPP4064625) - [ CFU: 6 ]                                                                                |                                                                                                    |                                                                           |
| Le mie opportunità                             | $\square$ ST JTISTICA (SP10107824) - [ CFU: 10 ]<br>$\square$ TENDIA DELLA FINANZA E FINANZA AZIENDALE (EDDA064626) [ CEU: 6 ] |                                                                                                    |                                                                           |
| Le mie candidature                             | TE KIA DELLA FINANZA E FINANZA AZIENDALE (EPP4004020) · [ CFO. 0 ]                                                             |                                                                                                    |                                                                           |
| Le mie ricerche salvate                        | Opzioni sceglibili dal Corso: GIURISPRUDENZA [GI0270]                                                                          |                                                                                                    |                                                                           |
| Gestione tirocini                              | 🔲 DIRITTO TRIBUTARIO (GI07102079) - [ CFU: 9 ]                                                                                 |                                                                                                    |                                                                           |
| Proposta di stage                              | Onzioni sceglibili dal Corso: HUMAN RIGHTS AND MULTI-LEVEL GOVERNANCE [EP1980]                                                 |                                                                                                    |                                                                           |
| Apply as an exchange                           | THE LANGUAGE OF ADVOCACY (EPP3050094) - [ CFU: 6 ]                                                                             |                                                                                                    |                                                                           |
| student                                        |                                                                                                    |                                                                                                    |                                                                           |
| Iniziduve                                      | Opzioni sceglibili dal Corso: SCIENZE POLITICHE, RELAZIONI INTERNAZIONALI, DIRITTI UMANI [SP1421]                              |                                                                                                    |                                                                           |
|                                                | UINGUA FRANCESE (SPE1000526) - [ CFU: 9 ]                                                                                      |                                                                                                    |                                                                           |
| Banul di Mobilità                              | LINGUA TEDESCA (SPL1000933) - [ CFU: 9 ]                                                                                       |                                                                                                    |                                                                           |
| Questionari                                    |                                                                                                    |                                                                                                    |                                                                           |
| Questionari generali                           | CFU Min: 0 CFU Max: 0                                                                                                    |                                                                                                    |                                                                           |
| Questionario Annuale                           |                                                                                                    | ¥ .                                                                                                    |                                                                           |
| Questionari valutazione<br>attività didattiche | Regola prec.                                                                                                    | Salta la Scelta                                                                                                 | Regola succ.                                                              |
|                                                |                                                                                                    |                                                                                                    |                                                                           |

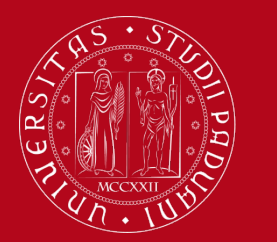

#### Servizio Relazioni Internazionali Compilazione Piano di Studi – Uniweb

Verifica l'elenco delle attività didattiche che hai inserito.

Se hai dimenticato di aggiungere qualche attività didattica, clicca su «Regola prec.». ATTENZIONE: Ogni volta che clicchi su «Regola prec.» tornerai alla schermata precedente e verranno annullate le scelte effettuate in quel passaggio! Dovrai quindi selezionare nuovamente le attività didattiche inserite in precedenza.

| Plano di studio di:                                                                                                    | Studente                                                               |                                                                                                    |                                                                                                    |                |        | HOME * FIGHO OF SCOULO           |
|----------------------------------------------------------------------------------------------------|------------------------------------------------------------------------|----------------------------------------------------------------------------------------------------|----------------------------------------------------------------------------------------------------|----------------|--------|----------------------------------|
| A central apagina pool compliane il tuo plano di studio se questa procedura è attiva per il tuo corso di studio. Se hai appena concluso la compliazione del plano di studi clicca su "Conferma plano" presente in fondo alla pagina.         • A rea rienzati<br>Logui<br>Cantosi fazzona Unica<br>Se si tratta di Pano degli studi cleerto d'ufficio dalla segreteria) non è necessario consegnario alle segreterie studenti.         • A rea rienzati<br>Logui<br>Cantosi fazzona Unica<br>Se si tratta di un plano degli studi cleerto d'ufficio dalla segreteria) non è necessario consegnario alle segreterie studenti.         • A rea rienzati<br>Logui<br>Cantosi fazzona Unica<br>Se si tratta di un plano degli studi cleerto d'ufficio dalla segreteria) non è necessario consegnario alle segreterie studenti.         • A rea rienzati<br>Logui<br>Cantosi fazzona Unica<br>Se si tratta di un plano degli studi discello via web<br>Beta utima ze 2016<br>- 2016<br>- Contegnimento Itiloo<br>• Contegnimento Itiloo<br>• Contegnimento Itiloo<br>• Torcine Tegendi: Attività didattibe scelle via Matti Segreteria<br>• Contegnimento Itiloo<br>• Torcine Tegendi:<br>• Attività didattibe scelle via Matti Segreteria<br>• Contegnimento Itiloo<br>• Torcine Tegendi:<br>• Attività didattibe scelle via Matti Segreteria<br>• Contegnimento Itiloo<br>• Torcine Tegendi:<br>• Attività didattibe scelle via Matti Segreteria<br>• Contegnimento Itiloo<br>• Torcine Tegendi:<br>• Attività didattibe scelle attività di lastiche de legnaria<br>• Attività didattibe scelle via Matti Segreteria<br>• Contegnimento Itiloo<br>• Torcine Tegendi:<br>• Attività di dattibe scelle via Matti Segreteria<br>• Contegnimento Itiloo<br>• Torcine Tegendi:<br>• Attività di dattibe scelle via Matti Segreteria<br>• Contegnimento Itiloo<br>• Torcine Tegendi:<br>• Attività di datti de legnaria<br>• Attività di dattibe scelle rienza de legnaria<br>• Attività di datti de legnaria<br>• Attività di datti de legnaria<br>• Attività di datti de legnaria<br>• Attività di datti de legnaria<br>• Attività di da | Pia                                                                    | ano di studio di:                                                                                                    | - [MAT.                                                                                                    |                |        |                                  |
| A st strat at lPine degli studi relativo ad una Scuola di Specializzazione Post Lauream, Tacquisizione avviene automaticamente da parte dell'ufficio competente e non è necessario stamparlo e/o inviarne copia   • Autoritervalia Esi strata di un piano degli studi relativo ad una Scuola di Specializzazione Post Lauream, Tacquisizione avviene automaticamente da parte dell'ufficio competente e non è necessario stamparlo e/o inviarne copia   • Josti Esi strata di un piano degli studi relativo ad una Scuola di Specializzazione Post Lauream, Tacquisizione avviene automaticamente da parte dell'ufficio competente e non è necessario stamparlo e/o inviarne copia   • Josti Dellatine   • Josti Dellatine   • Inditione al Carsi Descrizione   • Lotzicione al Carsi Cardee   • Lotzicione al Carsi Descrizione   • Lotzicione state Descrizione   • Lotzicione state Descrizione   • Lot                                                                                                    | Da qu                                                                  | Da questa pagina puoi compilare il tuo piano di studio se questa procedura è attiva per il tuo corso di studio. Se hai appena concluso la compilazione del piano di studi clicca su "Conferma piano" presente in fondo alla pagina. |                                                                                                    |                |        |                                  |
| <ul> <li>A star tservata<br/>carbia Pascoweri<br/>carbia Pascoweri<br/>carbia</li></ul>                                                                                                    | Se si                                                                  | Se si tratta di Piano degli studi statutario (inserito d'ufficio dalla segreteria) non è necessario consegnarlo alle segreterie studenti.                                                                                           |                                                                                                    |                |        |                                  |
| Atter freevala cont       Bate:       BOZA         Top Pance:       Pilano Standard scelto via web         Data Ultra 26/07/2017       Viazione:         Mano di offeria:       2016         Centificazioni di cuito;       2016         Cintificazioni di cuito;       2016         Cintificazioni di cuito;       2016         Cintificazioni di cuito;       2016         Cintificazioni di cuito;       2016         Cintificazioni di cuito;       2016         Cintificazioni di cuito;       2016         Cintificazioni di cuito;       2016         Cintificazioni di cuito;       2016         Cintificazioni di cuito;       2016         Cintificazioni di cuito;       Descrizione         Cintificazioni di cuito;       Leopontoni Linicui Instani Inclui Instani Incli Instani Instani Instani Instani Instani Instani Insta                                                                                                    | Se si                                                                  | i tratta di un piano degli                                                                                                    | istudi relativo ad una Scuola di Specializzazione Post Lauream, l'acquisizione avviene automaticamente da parte dell'ufficio competente e non è necessario stamparlo e/o inviarne cc | opia           |        |                                  |
| Ara Tservada       Tipo Plano:       Plano Standard scelto via web         Logont       Data uttima       22/05/2017         Variazione       Anno di offerta:       2016         - Octatica       2016       -         - Ortificaziona Unica       2016         - Ortificaziona Unica       2016         - Ortificaziona       LeB00001 (LINGUA ITALIANA - L2 (Corso: UNGUE, LETTERATURE E MEDIAZIONE CuLTURALE [SU2294])       2016         - Ortificaziona       LeB010657       Mettolio LINGUA ITALIANA - L2 (Corso: STORIA E TUTELA DEI EBNI ARTISTICI E MUSICALI [LE1655])       2016         - Ortificaziona                                                                                                    | State                                                                  | to: BOZZA                                                                                                    |                                                                                                    |                |        |                                  |
| Cambia Baseword 26/05/2017   Stat ultima 26/05/2017   Wita 2016   Statica   Anno di offerta: 2016   Anno di offerta: 2016   Statila di attibie   Statila di attibie                                                                                                    | Area riservata                                                         | p Piano: Piano S                                                                                                    | Standard scelto via web                                                                                                    |                |        |                                  |
| Variazione:       Anno del 2016         • Certificazional Unica       2016         • Certificazional Unica       ************************************                                                                                                    | Cambia Password Data                                                   | a ultima 26/05/                                                                                                    | 2017                                                                                                    |                |        |                                  |
| Didattica Anno di offerta: 2016   Certificaziona Unica 2016   Certificaziona Unica regolamento: </td <th>varia</th> <td>iazione:</td> <td></td> <td></td> <td></td> <td></td>                                                                                                    | varia                                                                  | iazione:                                                                                                    |                                                                                                    |                |        |                                  |
| Certificaziona Unica       2018         Pitti o allo ostudio, certificazioni di distudio, certificazioni di distudio di distatiche - Anno di Corso 1       Legenda: Attività didattiche - Anno di Corso 1         Attività Didattiche - Anno di Corso 1       Codice       Descrizione         Conseguimento titolo       Trocini e stage       Legonda: Attività didattiche - Anno di Corso 1         Pinerbage Stage       Legonda: Legonda: Lego                                                                                                    | → Didattica                                                            | io di offerta: 2016                                                                                                    |                                                                                                    |                |        |                                  |
| biritto allo studio, estificazioni di disbilitita/silessis, corsi   biritto allo studio, estificazioni di disbilita/silessis, corsi   codice Descrizione   codice Descrizione   codice Descrizione   codice Descrizione   Lenio 6348 LaBoratorio Di Lingua Italiana - L2 (corso: LINGUE, LETTERATURE E MEDIAZIONE CULTURALE [SU2294])   MemPage Stage Aziende   Aziende Lebi 05857   METODI CHIMICI E FISICI DI ANALISI DEI BENI ACTISTICI E MUSICALI [LE1855])   Le nie coportunità Elei 000507   Le nie candidature Elei 00108 i 30   Le nie ricerche salvate STORIA DELL'ARCHITETTURA (Corso: STORIA E TUTELA DEI BENI ARTISTICI E MUSICALI [LE1855])   Gestione trocni Format A consta Corso:   Le 100420 STORIA DELL'ARCHITETTURA (Corso: CINZE DELLA FORMAZIONE PRIMARIa [LA1870])                                                                                                    | → Certificaziona Unica rego                                            | plamento:                                                                                                    |                                                                                                    |                |        |                                  |
| Interfile action if disability/diseases, corsi       Legend:       Attività didattiche successes       Attività didattiche successes                                                                                                    | → Diritto allo studio,                                                 |                                                                                                    |                                                                                                    |                |        |                                  |
| Attività Didattiche - Anno di Corso 1         Storiczione ai Corsi       Codice       Descrizione         Conseguimento titolo       Laboratorio Di Lingua italiana - L2 (corso: Lingue, Letterature e mediazione culturale [suzzad])       Iscrizione ai Corsi       Iscrizione ai Corsi         Triocini e stage       Lebi 1036348       Laboratorio Di Lingua italiana - L2 (corso: Storia e turtela Dei Beni artistici e musicali [Lei1855])       Iscri a stage       Iscri a stage       Iscr                                                                                                    | certificazioni di<br>disabilità/dislessia_corsi                        |                                                                                                    | Legenda: Attivi                                                                                                    | ità didattiche | scelte | Attività didattiche obbligatorie |
| > Iscrizione ai Corsi       Descrizione       Image: Secrizione ai Corse; Scienze Della FORMAZIONE CULTURALE [SU2294])       Image: Secrizione ai Corse; Scienze Della FORMAZIONE CULTURALE [SU2294])       Image: Secrizione ai Corse; Scienze Della FORMAZIONE CULTURALE [SU2294])       Image: Secrizione ai Corse; Secienze Della FORMAZIONE CULTURALE [SU2294])       Image: Secrizione ai Corse; Secienze Della FORMAZIONE CULTURALE [SU2294])       Image: Secrizione ai Corse; Secienze Della FORMAZIONE CULTURALI [Corse; STORIA E TUTELA DEI BENI ARTISTICI E MUSICALI [LE1855])       Image: Secrizione ai Corse; Secienze Della FORMAZIONE CULTURALI [Corse; STORIA E TUTELA DEI BENI ARTISTICI E MUSICALI [LE1855])       Image: Secrizione ai Corse; Secienze Della FORMAZIONE Cultura formazione formazione formaz                                                                                                    | estivi Attiv                                                           | ività Didattiche - Anno d                                                                                                    | i Corso 1                                                                                                    |                |        |                                  |
| > Chriseguinnento trotoo       IzeN1036348       LaBora TORIO DI LINGUA ITALIANA - L2 (corso: LINGUE, LETTERATURE E MEDIAZIONE CULTURALE [SU2294])       Image: Constant in the constant in the cons                                                              | → Iscrizione ai Corsi Cod                                              | dice                                                                                                    | Descrizione                                                                                                    |                |        |                                  |
| HomePage Stage<br>Aziende<br>Opportunità<br>Le mie opportunità<br>Le mie candidature<br>Begistione trocini<br>Propost       MUSEOLOGIA E STORIA DELL'ARCH ITETTURA (Corso: STORIA E TUTELA DEI BENI ARTISTICI E MUSICALI [LE1855])       Imie candidature<br>Imie candidature<br>Le 12108160       Imie candidature<br>Le 12108160       Imie candidature<br>STORIA DELL'ARCH ITETTURA (Corso: STORIA E TUTELA DEI BENI ARTISTICI E MUSICALI [LE1855])       Imie candidature<br>Imie candidature<br>Le 12108160       Imie candidature<br>Imie candidature<br>Le 12108160       Imie candidature<br>STORIA DELL'ARCH ITETTURA (Corso: SIGCIPLINE DELLE ARTI, DELLA MUSICA E DELLO SPETTACOLO [LE0606])       Imie candidature<br>Imie candidature<br>Le 12108160       Imie candidature<br>Imie candidature<br>Le 12108160       Imie candidature<br>Imie candidature<br>Le 12108160       Imie candidature<br>Imie candidature<br>Le 12108160       Imie candidature<br>Imie candidature<br>Le 12108160       Imie consolicit consolicit c                                                                                                    | Conseguimento titolo     Tirocini e stage                              | 1036348                                                                                                    | LABORATORIO DI LINGUA ITALIANA - L2 (Corso: LINGUE, LETTERATURE E MEDIAZIONE CULTURALE [SU2294])                                                                                     | 2              |        |                                  |
| Aziende       Le 1000507       MUSEOLOGIA E STORIA DEL COLLEZIONISMO (corso: STORIA E TUTELA DEI BENI ARTISTICI E MUSICALI [LE1855])       Imit de construita       Imit de construita       Imit de const                                                                                                    | HomePage Stage LEO                                                     | 05105857                                                                                                    | METODI CHIMICI E FISICI DI ANALISI DEI BENI CULTURALI (Corso: STORIA E TUTELA DEI BENI ARTISTICI E MUSICALI [LE1855])                                                                | 2              |        |                                  |
| Le mie opportunità       Le09108130       STORIA DELL'ARCHITETTURA (Corso: STORIA E TUTELA DEI BENI ARTISTICI E MUSICALI [LE1855])       Imie nice condidature       Imie nice condidature       I                                                                                                    | Aziende<br>Opportunità                                                 | 1000507                                                                                                    | MUSEOLOGIA E STORIA DEL COLLEZIONISMO (Corso: STORIA E TUTELA DEI BENI ARTISTICI E MUSICALI [LE1855])                                                                                | ezi            |        |                                  |
| Le mie candioature<br>Le mie ricerche salvate<br>Gestione trocini<br>LeL1000420 STORIA DELL'ARTE CONTEMPORANEA (Corso: DISCIPLINE DELLE ARTI, DELLA MUSICA E DELLO SPETTACOLO [LE0606])<br>LEL1000420 STORIA ECONOMICA (Corso: SCIENZE DELLA FORMAZIONE PRIMARIA [IA1870])<br>Contra di stage                                                                                                    | Le mie opportunità                                                     | 09108130                                                                                                    | STORIA DELL'ARCHITETTURA (Corso: STORIA E TUTELA DEI BENI ARTISTICI E MUSICALI [LE1855])                                                                                             |                |        |                                  |
| Gestione tirocini<br>Proposta di stage                                                                                                    | Le mie ricerche salvate LE2                                            | 22108160                                                                                                    | STORIA DELL'ARTE CONTEMPORANEA (Corso: DISCIPLINE DELLE ARTI, DELLA MUSICA E DELLO SPETTACOLO [LE0606])                                                                              | ezi -          |        |                                  |
|                                                                                                    | Gestione tirocini<br>Proposta di stage                                 | 1000420                                                                                                    | STORIA ECONOMICA (Corso: SCIENZE DELLA FORMAZIONE PRIMARIA [IA1870])                                                                                                    |                |        |                                  |
| Apply as an exchange student Regola prec.                                                                                                    | <ul> <li>Apply as an exchange student</li> <li>Iniziative</li> </ul>   |                                                                                                    | Regola prec.                                                                                                    |                |        |                                  |
| Mobilità internazionale     Annulla piano       Bandi di Mobilità     Annulla piano                                                                                                    | <ul> <li>Mobilità internazionale</li> <li>Bandi di Mobilità</li> </ul> |                                                                                                    | Annulla piano                                                                                                    |                |        |                                  |
| → Questionari                                                                                                    | → Questionari                                                          |                                                                                                    | Stampa Piano                                                                                                    |                |        |                                  |
| Questionari generali<br>Questionario Annuale<br>Conferma Piano                                                                                                    | Questionari generali<br>Questionario Annuale                           |                                                                                                    | Conferma Plano                                                                                                    |                |        |                                  |

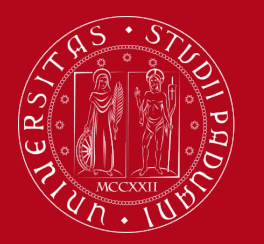

#### Servizio Relazioni Internazionali Compilazione Piano di Studi – Uniweb

#### Step 4 - Conferma del Piano di Studi

- Al termine della compilazione, *devi CONFERMARE il tuo Piano di Studi*, cliccando sul pulsante «Conferma piano»
- Cliccando su «Annulla piano», cancelli tutte le attività didattiche e dovrai compilare il Piano di Studi dall'inizio
- Cliccando su «Stampa piano», puoi stampare il tuo Piano di Studi.

| lente                                  |                                                                                                    |                                                                                                    |                                                                                                    | HOME * Fland of studio                  |  |  |  |  |  |  |
|----------------------------------------|----------------------------------------------------------------------------------------------------|----------------------------------------------------------------------------------------------------|----------------------------------------------------------------------------------------------------|-----------------------------------------|--|--|--|--|--|--|
|                                        | Piano di stud                                                                                                    | o di: [MAT]                                                                                                    |                                                                                                    |                                         |  |  |  |  |  |  |
|                                        | Da questa pagina puoi compilare il tuo piano di studio se questa procedura è attiva per il tuo corso di studio. Se hai appena concluso la compilazione del piano di studi clicca su "Conferma piano" presente in fondo alla pagina. |                                                                                                    |                                                                                                    |                                         |  |  |  |  |  |  |
|                                        | Se si tratta di <b>Pian</b> o                                                                                                    | i studi statutario (inserito d'ufficio dalla segreteria) non è necessario consegnarlo alle segreterie studenti.       |                                                                                                    |                                         |  |  |  |  |  |  |
|                                        | Se si tratta di un piano degli studi relativo ad una Scuola di Specializzazione Post Lauream, l'acquisizione avviene automaticamente da parte dell'ufficio competente e non è necessario stamparlo e/o inviarne copia               |                                                                                                    |                                                                                                    |                                         |  |  |  |  |  |  |
| rea riservata                          | Stato: BOZZA                                                                                                    |                                                                                                    |                                                                                                    |                                         |  |  |  |  |  |  |
| gout                                   | Data ultima                                                                                                    | Mano: Mano Standard scetto via web<br>ultima 26/05/2017                                                               |                                                                                                    |                                         |  |  |  |  |  |  |
| ndia Password                          | variazione:                                                                                                    | variazione:                                                                                                    |                                                                                                    |                                         |  |  |  |  |  |  |
| lattica                                | Anno di offerta:<br>Anno del                                                                                                    | 2016                                                                                                    |                                                                                                    |                                         |  |  |  |  |  |  |
| tificaziona Unica                      | regolamento:                                                                                                    |                                                                                                    |                                                                                                    |                                         |  |  |  |  |  |  |
| ritto allo studio,<br>ertificazioni di |                                                                                                    |                                                                                                    |                                                                                                    |                                         |  |  |  |  |  |  |
| isabilità/dislessia, corsi<br>stivi    | Attività Didattiche                                                                                                    | - Anno di Corso 1                                                                                                    | .egenda: Attivita didattiche                                                                                                    | scelte Attivita didattiche obbligatorie |  |  |  |  |  |  |
| crizione ai Corsi                      | Codice                                                                                                    | Descrizione                                                                                                    |                                                                                                    |                                         |  |  |  |  |  |  |
| onseguimento titolo                    | LEN1024248                                                                                                    |                                                                                                    | FW                                                                                                    |                                         |  |  |  |  |  |  |
| ocini e stage                          | EEN1030340                                                                                                    | ENDINATIONIO DI EINOUA TTALIANA " EZ (UUSU, ELI TENATURE E MEDIAZIONE CUETUNALE [SUZZ/4])                             |                                                                                                    |                                         |  |  |  |  |  |  |
| mePage Stage<br>iende                  | LE05105857                                                                                                    | METODI CHIMICI E FISICI DI ANALISI DEI BENI CULTURALI (Corso: STORIA E TUTELA DEI BENI ARTISTICI E MUSICALI [LE1855]) | EØ                                                                                                    |                                         |  |  |  |  |  |  |
| oportunità                             | LEL1000507                                                                                                    | MUSEOLOGIA E STORIA DEL COLLEZIONISMO (Corso: STORIA E TUTELA DEI BENI ARTISTICI E MUSICALI [LE1855])                 | e de la companya de la companya de la compa |                                         |  |  |  |  |  |  |
| mie opportunità<br>mie candidature     | LE09108130                                                                                                    | STORIA DELL'ARCHITETTURA (Corso: STORIA E TUTELA DEI BENI ARTISTICI E MUSICALI [LE1855])                              | ₽ <b>2</b>                                                                                                    |                                         |  |  |  |  |  |  |
| mie ricerche salvate                   | LE22108160                                                                                                    | STORIA DELL'ARTE CONTEMPORANEA (Corso: DISCIPLINE DELLE ARTI, DELLA MUSICA E DELLO SPETTACOLO [LE0606])               | ₽ <b>2</b>                                                                                                    |                                         |  |  |  |  |  |  |
| stione tirocini<br>oposta di stage     | LEL1000420                                                                                                    | STORIA ECONOMICA (Corso: SCIENZE DELLA FORMAZIONE PRIMARIA [IA1870])                                                  |                                                                                                    |                                         |  |  |  |  |  |  |
| ply as an exchange                     |                                                                                                    |                                                                                                    |                                                                                                    |                                         |  |  |  |  |  |  |
| riativo                                |                                                                                                    | Regola prec.                                                                                                    |                                                                                                    |                                         |  |  |  |  |  |  |
| bilità internazionale                  |                                                                                                    | Annual sizes                                                                                                    |                                                                                                    |                                         |  |  |  |  |  |  |
| ndi di Mobilità                        |                                                                                                    | Annua pano                                                                                                    |                                                                                                    |                                         |  |  |  |  |  |  |
| uestionari                             |                                                                                                    | Stampa Piano                                                                                                    |                                                                                                    |                                         |  |  |  |  |  |  |
| iestionari generali                    |                                                                                                    |                                                                                                    |                                                                                                    |                                         |  |  |  |  |  |  |
| estionario Annuale                     |                                                                                                    | Conferma Piano                                                                                                    |                                                                                                    |                                         |  |  |  |  |  |  |

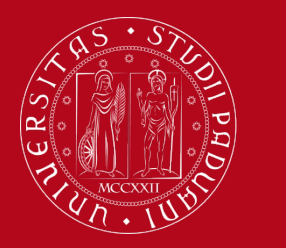

#### Servizio Relazioni Internazionali Compilazione Piano di Studi – Uniweb

#### Step 4 - Conferma del Piano di Studi

• Clicca su «CONFERMA DEFINITIVAMENTE» per confermare il piano.

| tudente                                                                                                    | Scelta degli Insegnamenti di: .       .         ATTENZIONE!!!       .         Per portare a termine la compilazione è necessario confermare definitivamente il piano carriera. Le attività didattiche verranno inserite nel libretto successivamente alla scadenza per la presentazione dei piani. |
|----------------------------------------------------------------------------------------------------|----------------------------------------------------------------------------------------------------|
| <ul> <li>Area riservata</li> <li>Logout</li> <li>Cambia Password</li> <li>Didattica</li> <li>Certificaziona Unica</li> </ul> | Conferma Definitivamente                                                                                                    |

• Esprimi in modo anonimo la tua opinione sull'usabilità di Uniweb riguardo alla compilazione del Piano di Studi

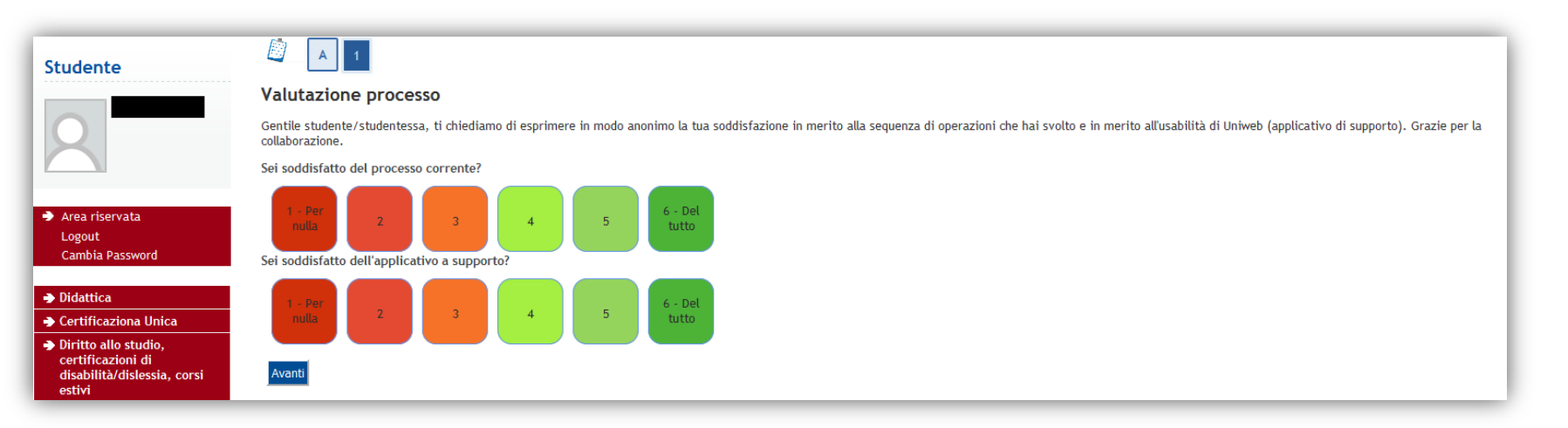

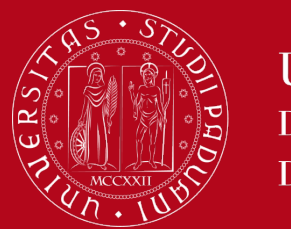

#### Servizio Relazioni Internazionali Compilazione Piano di Studi – Uniweb

#### Il tuo Piano di Studi è confermato!

| Studente                                      | Piano Carriera di: [MAT]<br>Conferma Piano |
|-----------------------------------------------|--------------------------------------------|
| 2                                             | Il Piano Carriera è stato registrato.      |
| → Area riservata<br>Logout<br>Cambia Password |                                            |

#### Le attività didattiche che hai selezionato appariranno sul «Libretto Online».

| Studente                                                                                                    |                                                                           |                                                                                                    |         |                |         |           |                 |                       |      | HOME » | Libretto |
|----------------------------------------------------------------------------------------------------|---------------------------------------------------------------------------|----------------------------------------------------------------------------------------------------|---------|----------------|---------|-----------|-----------------|-----------------------|------|--------|----------|
| 2                                                                                                    | <b>Libre</b><br>In quest<br>Per veri                                      | tto on line di : [MAT]<br>a pagina sono visualizzate le attività didattiche previste nel libretto dello studente. Per le attività didattiche non ancora superate o frequentat<br>icare gli esiti degli esami selezionare "Esiti esami" dal menù di sinistra. | e è pos | sibile visuali | zzare l | a lista o | legli appelli n | ella colonna Appelli. |      |        |          |
| <ul> <li>Area riservata</li> <li>Logout</li> <li>Cambia Password</li> </ul>                                                             | Anno<br>di<br>corso                                                       |                                                                                                    |         |                |         | Stato     | Frequenza       | Voto - Data Esame     | Ric. | Prove  | Appelli  |
| ➔ Didattica                                                                                                    | 1                                                                         | AVP7080218 - FOOD AND WINE HISTORY, ANTHROPOLOGY AND SOCIETY                                                                                                    |         | Ē              | 8       | 0         | 2017/2018       |                       |      | 9      |          |
| Messaggi                                                                                                    | 1                                                                         | AVP5070068 - FOOD, WINE AND SOCIETY                                                                                                    |         | Шø             | 6       | 0         | 2017/2018       |                       |      | 9      |          |
| Foto<br>Dati personali<br>Documenti di identità                                                                                         | 1                                                                         | LEN1036348 - LABORATORIO DI LINGUA ITALIANA - L2                                                                                                    |         | Þ              | 3       | 0         | 2017/2018       |                       |      | 9      |          |
| Iscrizioni<br>Piano di studio<br>Scelta percorso<br>Libretto on line<br>Iscrizione esami<br>Prove parziali<br>Verifica iscrizione esami | Legenda<br>R/F = R<br>R/A = R<br>C/F = C<br>C/A = C<br>♥ = Att<br>€ = Att | :<br>conosciuta frequenza<br>conosciuta intera attività<br>nvalidata frequenza<br>onvalidata intera attività<br>vità Didattica fuori piano di studi<br>ttività Didattica collegata al piano                                                                  |         |                |         |           |                 |                       |      |        |          |

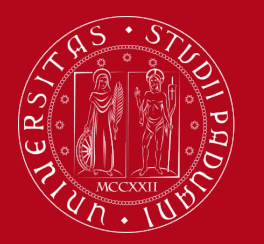

Preimmatricolazione ad

Università degli Studi di Padova

#### Servizio Relazioni Internazionali Compilazione Piano di Studi – Uniweb

#### Step 5 - Come modificare il Piano di Studi

Per *modificare* il Piano di Studi, accedi a Uniweb (<u>https://uniweb.unipd.it/</u>). Clicca su «Didattica» nel menu di sinistra e seleziona «Piano di Studi». Cliccando su «**Modifica Piano**» ti verrà richiesto di compilare un **NUOVO** Piano di Studi. Dovrai **ripetere** la procedura di compilazione **dall'inizio** e **inserire nuovamente** tutte le attività didattiche che hai scelto di frequentare, in quanto <u>TUTTE quelle che avevi inserito</u> *nel precedente Piano di Studi verranno ELIMINATE.* 

|                                                      |                                                                                                    |                                                                                                    |   |             |                             | HOME » Piano di studio           |  |  |  |  |  |  |
|------------------------------------------------------|----------------------------------------------------------------------------------------------------|----------------------------------------------------------------------------------------------------|---|-------------|-----------------------------|----------------------------------|--|--|--|--|--|--|
| Piano                                                | o di studi                                                                                                    | o di: [MAT]                                                                                                    |   |             |                             |                                  |  |  |  |  |  |  |
| Da ques                                              | Da questa pagina puoi compilare il tuo piano di studio se questa procedura è attiva per il tuo corso di studio. Se hai appena concluso la compilazione del piano di studi clicca su "Conferma piano" presente in fondo alla pagina. |                                                                                                    |   |             |                             |                                  |  |  |  |  |  |  |
| Se si tr                                             | ratta di <b>Piano</b>                                                                                                    | degli studi statutario (inserito d'ufficio dalla segreteria) non è necessario consegnarlo alle segreterie studenti.   |   |             |                             |                                  |  |  |  |  |  |  |
| Se si tr                                             | Se si tratta di un piano degli studi relativo ad una Scuola di Specializzazione Post Lauream, l'acquisizione avviene automaticamente da parte dell'ufficio competente e non è necessario stamparlo e/o inviarne copia               |                                                                                                    |   |             |                             |                                  |  |  |  |  |  |  |
| ata Stato:<br>Tipo Pi<br>ssword Data ul<br>variazi   | Piano:<br>ultima<br>rione:                                                                                                    | APPROVATO<br>Piano Standard scelto via web<br>07/11/2017                                                              |   |             |                             |                                  |  |  |  |  |  |  |
| Anno d<br>Anno d<br>regola                           | di offerta:<br>del<br>imento:                                                                                                    | 2017<br>2017                                                                                                    |   |             |                             |                                  |  |  |  |  |  |  |
| ali                                                  |                                                                                                    |                                                                                                    |   | Logonday    | Attività didatticho scolto  | Attività didattiche obbligatorie |  |  |  |  |  |  |
| di identità Attivit                                  | tà Didattiche ·                                                                                                    | - Anno di Corso 1                                                                                                    |   | Legenda.    | Attivita didatticile scette | Attivita didattiche obbligatorie |  |  |  |  |  |  |
| rdio Codice                                          | e                                                                                                    | Descrizione                                                                                                    |   | Stato       | Peso                        |                                  |  |  |  |  |  |  |
| orso AVP50                                           | 070068                                                                                                    | FOOD, WINE AND SOCIETY (Corso: ITALIAN FOOD AND WINE - ALIMENTI E VINI D'ITALIA [AV2190])                             |   | Frequentata | 6                           |                                  |  |  |  |  |  |  |
| line<br>sami AVP70                                   | 080218                                                                                                    | FOOD AND WINE HISTORY, ANTHROPOLOGY AND SOCIETY (Corso: ITALIAN FOOD AND WINE - ALIMENTI E VINI D'ITALIA<br>[AV2190]) |   | Frequentata | 8                           |                                  |  |  |  |  |  |  |
| ali<br>rizione esami LEN10                           | 036348                                                                                                    | LABORATORIO DI LINGUA ITALIANA - L2 (Corso: LINGUE, LETTERATURE E MEDIAZIONE CULTURALE [SU2294])                      | 2 | Frequentata | 3                           |                                  |  |  |  |  |  |  |
| cazioni<br>li corso<br>nto di ateneo<br>colazione ad |                                                                                                    | Modifica piano                                                                                                    |   |             | 3                           |                                  |  |  |  |  |  |  |

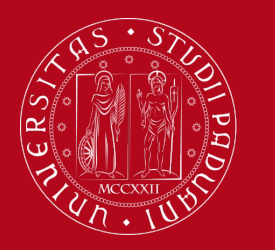

Servizio Relazioni Internazionali Compilazione Piano di Studi – Uniweb

Per ricevere assistenza o segnalare un malfunzionamento, scrivi una mail a erasmus.incoming@unipd.it

## oppure contatta il Servizio Erasmus presso la tua Scuola/Dipartimento

o vieni presso il Servizio Relazioni Internazionali (sede di Palazzo Bo, Via VIII Febbraio 1848, 2 - 35122 Padova) durante gli orari di apertura:

Da Lunedì a Venerdì dalle 10 alle 13 Martedì e Giovedì anche dalle 15 alle 16.30